Generación de Asiento TIPO:

En la opción Asiento Contable [Enter]

| Empresa : PRUEBA<br>Mantenciones I | DE EMPRESA I<br>ngresos Consultas       | Informes | PROCESOS | = AÑO : 2011<br>MES : Abril |
|------------------------------------|-----------------------------------------|----------|----------|-----------------------------|
|                                    | MES DE PROCESO                          |          |          |                             |
|                                    | Asiento Contable                        |          |          |                             |
|                                    | Compras<br>Ventas<br>Ventas Con Boletas |          |          |                             |
|                                    | Honorarios<br>Inventario y Balance      |          |          |                             |
|                                    | BANCO                                   |          |          |                             |
|                                    |                                         | ¥        |          |                             |

Se despliega la nómina de los asientos creados hasta el momento, abra aquel que desee guardar como plantilla. Una vez que avance con [Enter] hasta visualizar el detalle del asiento, presione la tecla [F6], y en el mensaje [OK] presione [ENTER] nuevamente...

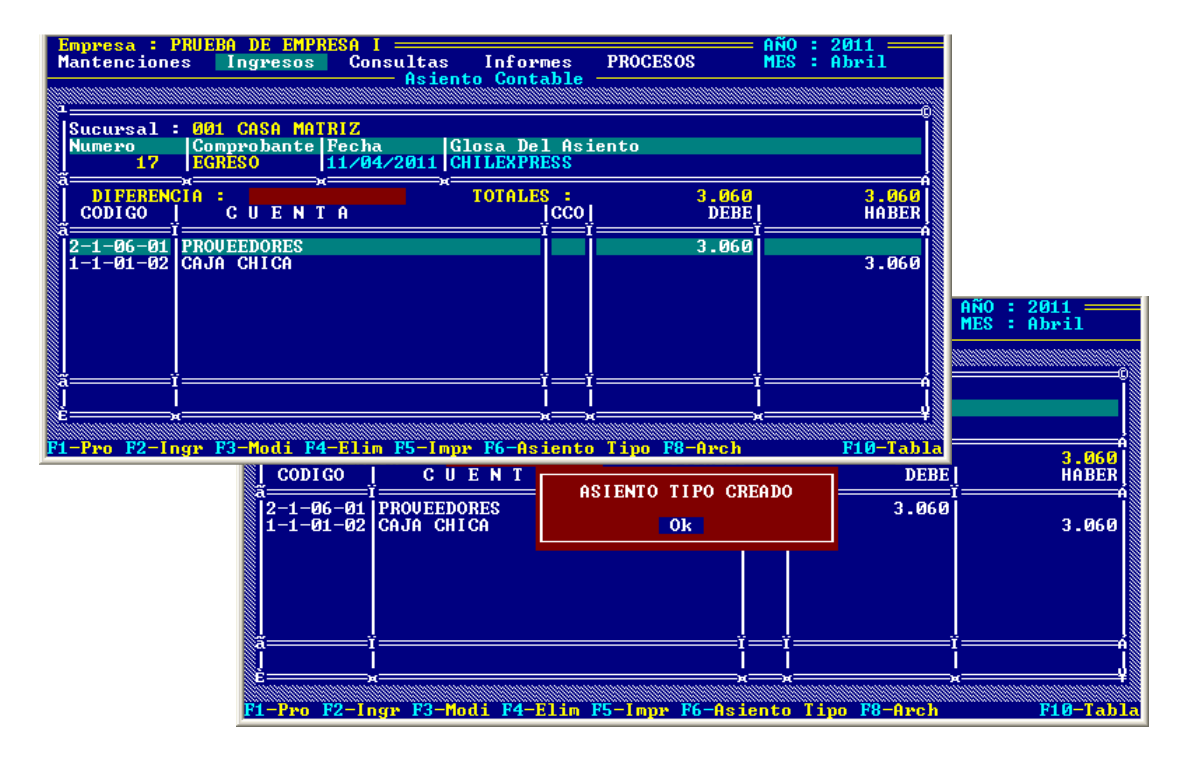

Cuando vaya a crear un asiento ya predefinido con [F2], presione en Tipo de Documento 4

| Empresa : PRUEBA DE EMPRESA I<br>Mantenciones Ingresos Consultas Inform<br>Asiento Conta                                                              | AÑO : 2011 ——<br>es PROCESOS MES : Abril<br>ble |
|----------------------------------------------------------------------------------------------------|-------------------------------------------------|
| Sucursal : 001 CASA MATRIZ   Numero Co <sup>1</sup> IIPO DOCUMENTO ]   81 1   1 1> Ingreso 3> Traspaso   a 2> Egreso 4> Asiento Tipo   DIFERENCIA E 4 | Asiento                                         |
| CODIGO CUENTA                                                                                                    | <u>CCO J DEBE J HABER J</u>                     |
|                                                                                                    | ASIENTO TIPO CONTABILIDAD                       |
|                                                                                                    | M Y P DIESEL<br>CHILEXPRESS                     |
|                                                                                                    |                                                 |
|                                                                                                    |                                                 |

De la ventana emergente con los asientos tipo creados puede con las teclas de navegación y [enter] seleccionar el que corresponda y luego aparecerá en las cuentas predefinidas... de ahí para delante debe avanzar con [Enter] y modificar si es necesario la glosa... y por supuesto digitar los montos de las cuentas...

| <mark>Empresa : 1</mark><br>Mantencione | PRUEBA DE EMPRESA<br>es Ingresos C   | I<br>Consultas                      | Informes<br>Contable -  | PROCESOS | AÑO :<br>Mes : | 2011<br>Abril |
|-----------------------------------------|--------------------------------------|-------------------------------------|-------------------------|----------|----------------|---------------|
| 1                                       |                                      | HS ICH CO                           | Contrabite              |          |                | 0             |
| Sucursal :<br>Numero<br>81              | ØØ1CASAMATRIZComprobanteFecEGRESO11/ | ha Glo<br>04/2011 <mark>CH</mark> I | sa Del Asie<br>LEXPRESS | nto      |                |               |
| DI FERENC                               | CIA:<br>CUENTA                       | T                                   | OTALES :<br>Įccoį       | DEBE     |                | HABER         |
| 2-1-06-01<br>1-1-01-02                  | PROVEEDORES<br>CAJA CHICA            |                                     |                         |          |                |               |
| ă <u> </u>                              | i                                    |                                     | ïï=                     | ï        |                | ń             |
| ; <u> </u>                              | F4-E1                                | im                                  |                         |          |                | ¥             |

Para visualizar el informe de las Cuentas contables con todos los documentos tributarios asociados debe en COMPRAS presionar la tecla [F5] y como todo informe del sistema se puede imprimir, ver por pantalla o generar un archivo .CSV.-

| Empresa : PRUEB<br>Mantenciones | A DE EMPRESA I<br>Ingresos Consultas Info | ormes PROCESOS                 | AÑO : 2011<br>MES : Abril |                        |  |  |
|---------------------------------|-------------------------------------------|--------------------------------|---------------------------|------------------------|--|--|
|                                 | MES DE PROCESO                            |                                |                           |                        |  |  |
|                                 | Asiento Contable                          |                                |                           |                        |  |  |
|                                 | Compras<br>Ventas                         |                                |                           |                        |  |  |
|                                 | Ventas Con Boletas                        |                                |                           |                        |  |  |
|                                 | Honorarios<br>Inventario y Balance        |                                |                           |                        |  |  |
|                                 |                                           |                                |                           |                        |  |  |
|                                 | BINGO                                     |                                |                           |                        |  |  |
|                                 | Empresa : PRIJERO DE EMPR                 | ESO I                          |                           | AÑO : 2011             |  |  |
|                                 | Mantenciones Ingresos                     | Consultas Informe              | s PROCESOS                | MES : Abril            |  |  |
|                                 |                                           | Compras                        |                           |                        |  |  |
|                                 |                                           |                                |                           |                        |  |  |
| (P101 Providence)               | R.SOCIAL : PRUEBA DE E                    | MPRESA I                       |                           |                        |  |  |
| ITIOI Empresas                  | R.U.T : 99.999.999-<br>GIRO : TURISMO     | 9                              |                           |                        |  |  |
|                                 | DIRECCION : JUAN JOSE                     | 2222 CIUDAD : PUNTA            | ARENAS                    |                        |  |  |
|                                 |                                           | ANALISIS POR CUENTA            |                           |                        |  |  |
|                                 | CODIGO : 1-1-09-02 CU                     | ENTA : I.U.A CREDITO           | FISCAL                    |                        |  |  |
|                                 | FOLIO DOCNUMERO<br>00001 FAC 562          | COS ITE _EMISION<br>01/04/2011 | NET0<br>17.100 76         | _R.U.T<br>.881.810-K T |  |  |
|                                 | 00005 FAC 2617                            | 05/04/2011                     | 15.158 76                 | .010.296-2 S           |  |  |
|                                 | 00007 FAC 365554                          | 06/04/2011                     | 586 96<br>7.450 80        | .756.430-3 C           |  |  |
|                                 | 00008 FAC 639741                          | 05/04/2011                     | 489 96                    | .756.430-3 C           |  |  |
|                                 | 00007 PHC 0836                            | 05/04/2011                     | 1.130 70                  | .117.400-6 C           |  |  |
|                                 |                                           | Control : ← →                  |                           |                        |  |  |